# <u>目錄</u>

| 安全守則          | <br>1 |
|---------------|-------|
| 電子安全守則        | <br>1 |
| 安裝安全守則        | <br>1 |
| 清潔安全守則        | <br>1 |
| LCD 顯示器特殊注意事項 | <br>1 |
| 零件與配件         | <br>2 |
| 使用方式          | <br>2 |
| 安裝指引          | <br>2 |
| 顯示調整          | <br>3 |
| 操作方式          | <br>4 |
| 螢幕調整          | <br>6 |
| 附件            | <br>7 |
| 隨插即用          | <br>7 |
| 省電裝置          | <br>7 |
| 疑難排解          | <br>7 |
| 技術規格          | <br>8 |
| 顯示模式          | <br>9 |

| 安全守則   | 註:爲確保您的安全,並延長產品使用壽命,初次使用本產品前請先閱讀以下安全守則。                                    |
|--------|----------------------------------------------------------------------------|
| 電力安全守則 | ◆ 禁止接觸顯示器內部;只有經授權且合格的技師才能開啓本 LCD 顯示器的外殼。                                   |
|        | ◆ 將插頭插上插座時,請務必握住插頭,不可拉扯電源線;並請確定手是乾的。                                       |
|        | ◆ 請勿將本 LCD 顯示器暴露於雨中、水中或高溫高濕的環境,如廚房、游泳池附近、花盆 四周等地方。                         |
|        | ◆ 如果您的 LCD 顯示器無法正常運作,尤其是已經冒出煙霧、怪聲或臭味時,請立即將插頭拔掉,並連絡授權廠商或服務中心。               |
| 安裝安全守則 | ◆ 請勿以手指或任何尖銳物品接觸 LCD 螢幕,避免刮傷或在顯示器表面留下任何髒污。                                 |
|        | ◆ 請以濕度計和通風量測器測量,並將 LCD 顯示器裝置於較無灰塵污染的地方,以保護顯示器。                             |
|        | ◆ 請勿將 LCD 顯示器裝置於任何熱源附近,如廚房餐桌、鍋爐、火源或太陽下。                                    |
|        | ◆ 將 LCD 顯示器裝置於孩童無法碰觸到的地方,以冤電擊或掉落;如有需要,請將 LCD 顯示器固定或將相關安全事項告訴孩童。            |
|        | ◆ 裝置 LCD 顯示器或調整角度時,請注意顯示器負重能力與水平角度。                                        |
| 清潔安全守則 | ◆ 請勿直接對或其外殼噴灑淸潔劑或水。                                                        |
|        | ◆ 清潔 LCD 顯示器時,請確定液體不會滲入顯示器內部或配件上。                                          |
|        | ◆ 將乾淨且薄的非麻質布料,以水或氨水或無酒精的清潔液沾濕後,將布擰乾,輕輕擦拭<br>LCD 顯示器表面;建議您以專用於清潔顯示器的絲質布料擦拭。 |

## LCD 顯示器特殊注意事項

LCD 顯示器如出現以下徵兆,乃爲正常現象,請安心使用。

註:

- 由於螢光燈管的本質,螢幕在初期使用時可能會有閃爍現象,請將電源關閉再開啓,讓閃爍停止。
- 您可能會在螢幕上發現亮度有些許不均的情況,可能是受到您的電腦主機所影響。
- LCD 螢幕可提供 99.99%或以上的有效像素,而都會有 0.01%或以下的瑕疵,可能會有暗點或亮點。
- 由於LCD螢幕的本質,先前的畫面如果已在螢幕上顯示了幾個小時,在切換影像後可能會存下殘影, 在此情況下,螢幕可以切換影像或是關閉電源數小時的方式慢慢恢復。

# 系統配備及附件

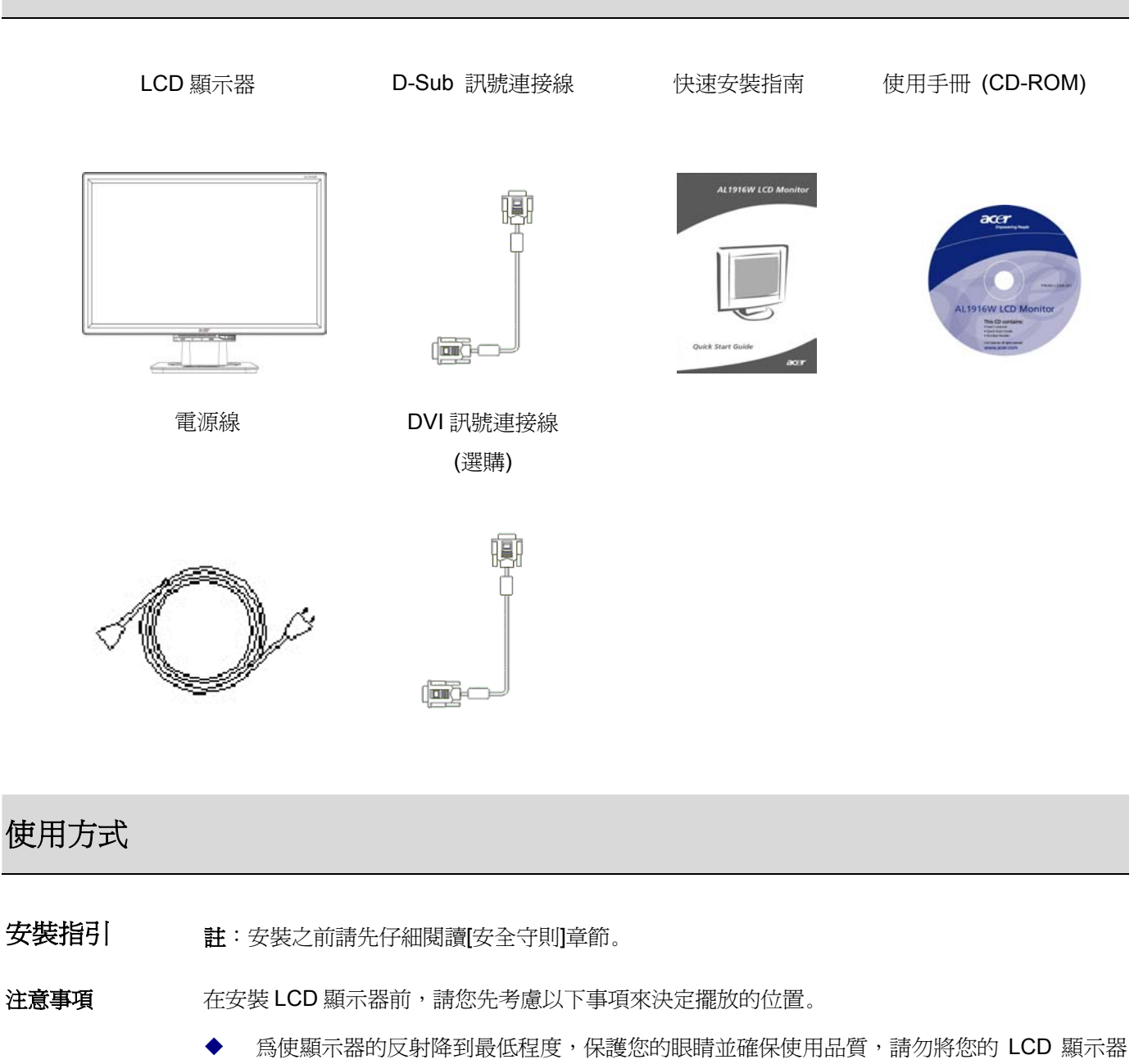

- 裝置於靠窗的地方或背光,並請讓顯示器與眼睛距離 30 公分以上。
- ◆ 顯示器的上方邊框應該比您的視線稍高。
- ▶ 依照您的視角調整顯示器前後傾斜角度,讓您能夠以舒適的姿勢觀看螢幕。

#### 快速安裝

依照下列步驟完成快速安裝(請參考附圖)

#### 裝上顯示器的底座

- 從箱內取出底座,並將它放置在桌面上。
- 從紙箱內取出 LCD 顯示器,將底座順著軌道裝到顯示器
  上;正確裝置完成時,您會聽到咔一聲。

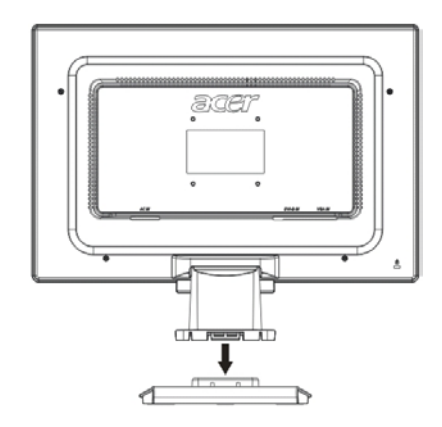

#### 連接到電腦上

- 請確認電腦的電源供應器為關閉狀態,且電源插頭已移除。
- 將訊號線的兩端分別連接並固定於電腦主機與LCD顯示 器上。
- 將隨附的電源線連接到 LCD 顯示器。
- 將電源線插到插座上。
- 開啓電腦主機與 LCD 顯示器的電源。

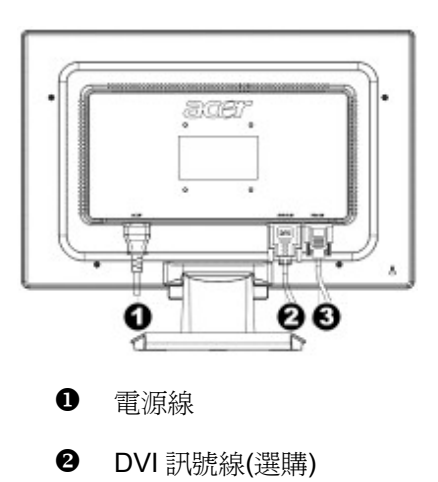

❸ D-Sub 訊號線

### 顯示調整

### 按鍵定義

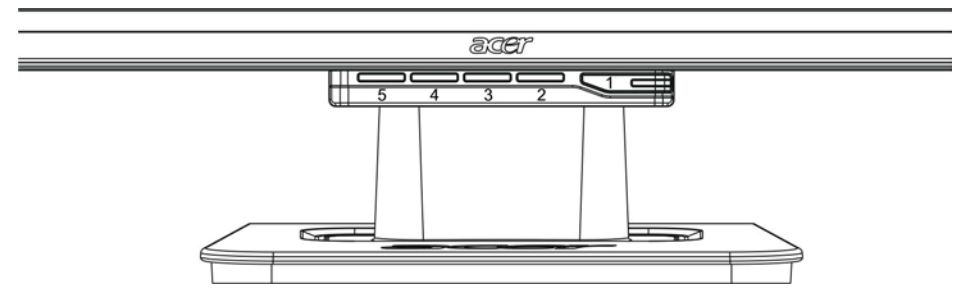

| 1 | ¢    | 電源開關    | 電源開/關<br>亮綠色燈:電源開啓且狀態正常<br>亮橘色燈:進入省電模式狀態 |  |  |
|---|------|---------|------------------------------------------|--|--|
|   |      |         | 無亮燈:電源關閉                                 |  |  |
| 2 | Menu | OSD選單按鍵 | 按下本鍵可進入OSD選單,再按一次可退出OSD。                 |  |  |
| 3 | >    | 增加      | OSD選單出現於螢幕時,按下本鍵來選擇或調整。                  |  |  |
| 4 | <    | 減少      |                                          |  |  |
| 5 | Auto | 自動調整    | OSD選單出現於螢幕時,按下本鍵可離開手動調整設定選單              |  |  |
|   |      |         | OSD選單未出現於螢幕時,按下本鍵則可自動調整顯示位置、             |  |  |
|   |      |         | 笆怕反時脈。                                   |  |  |

您的 LCD 顯示器出貨前已經調整至最佳狀態(請參閱第9頁),您也可以依照以下圖解與步驟調整影像:

- 1. 按下 MENU 按鈕叫出 OSD 視窗,如下圖所示。
- 2. 如圖,按下 < 或 > 鈕選擇要調整的功能選項。
- 3. 按下 MENU 按鈕進入要調整的功能選項。
- 4. 按下 < 或 > 鈕更改目前設定值。
- 5. 選擇"EXII"即可關閉 OSD 視窗並儲存設定值;若還需更改其他設定,請重複步驟 2-4。

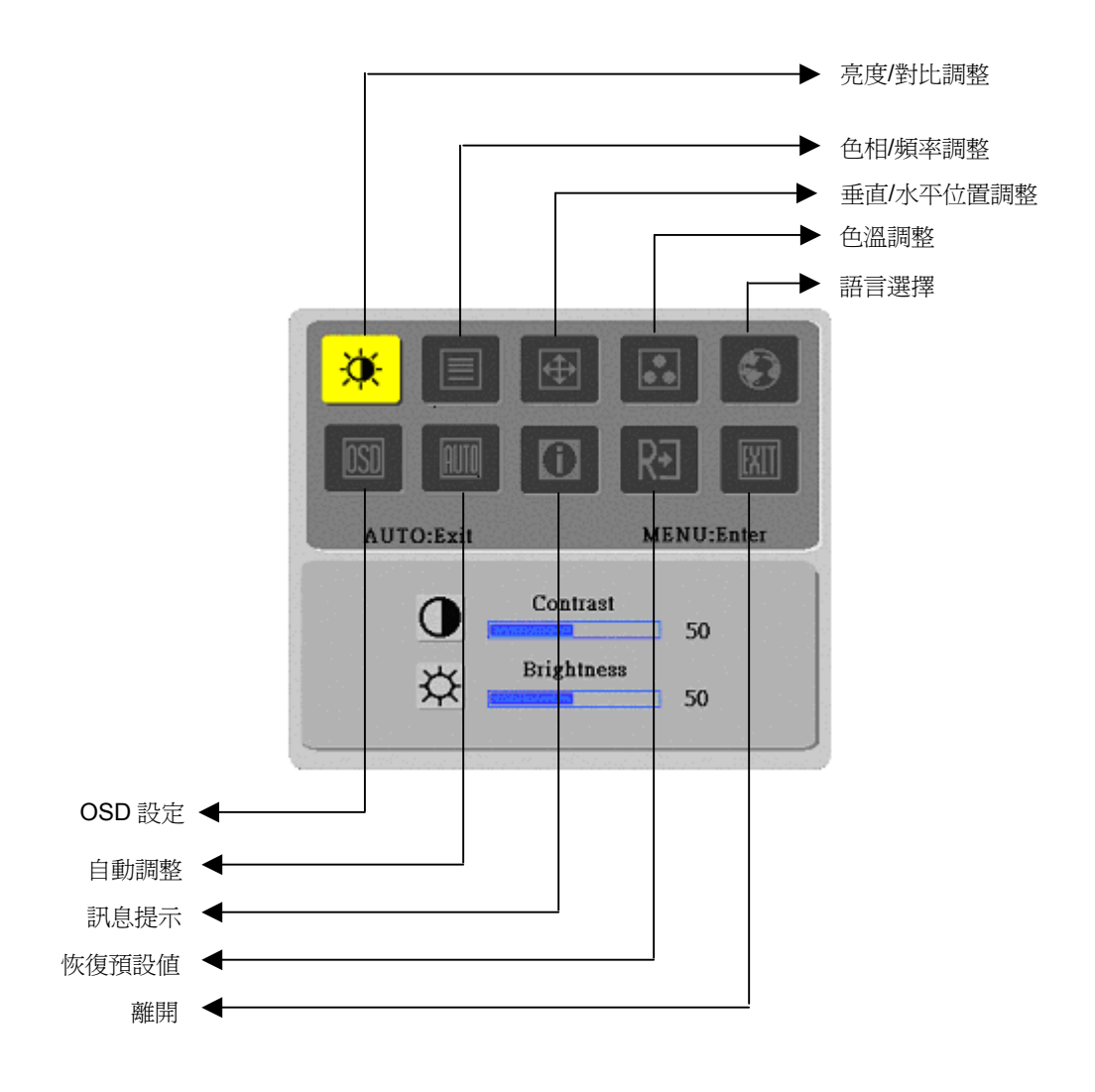

(類比訊號)

您的 LCD 顯示器出貨前已經調整為最佳狀態(請參閱第9頁),您也可以依照以下圖解與步驟調整影像:

- 1. 按下 MENU 按鈕叫出 OSD 視窗,如下圖所示。
- 2. 如圖,按下 < 或 > 鈕選擇要調整的功能選項。
- 3. 按下 MENU 按鈕進入要調整的功能選項。
- 4. 按下 < 或 > 鈕更改目前設定值。
- 5. 選擇"<sup>EXII</sup>"即可關閉 OSD 視窗並儲存設定值;若還需更改其他設定,請重複步驟 2-4。

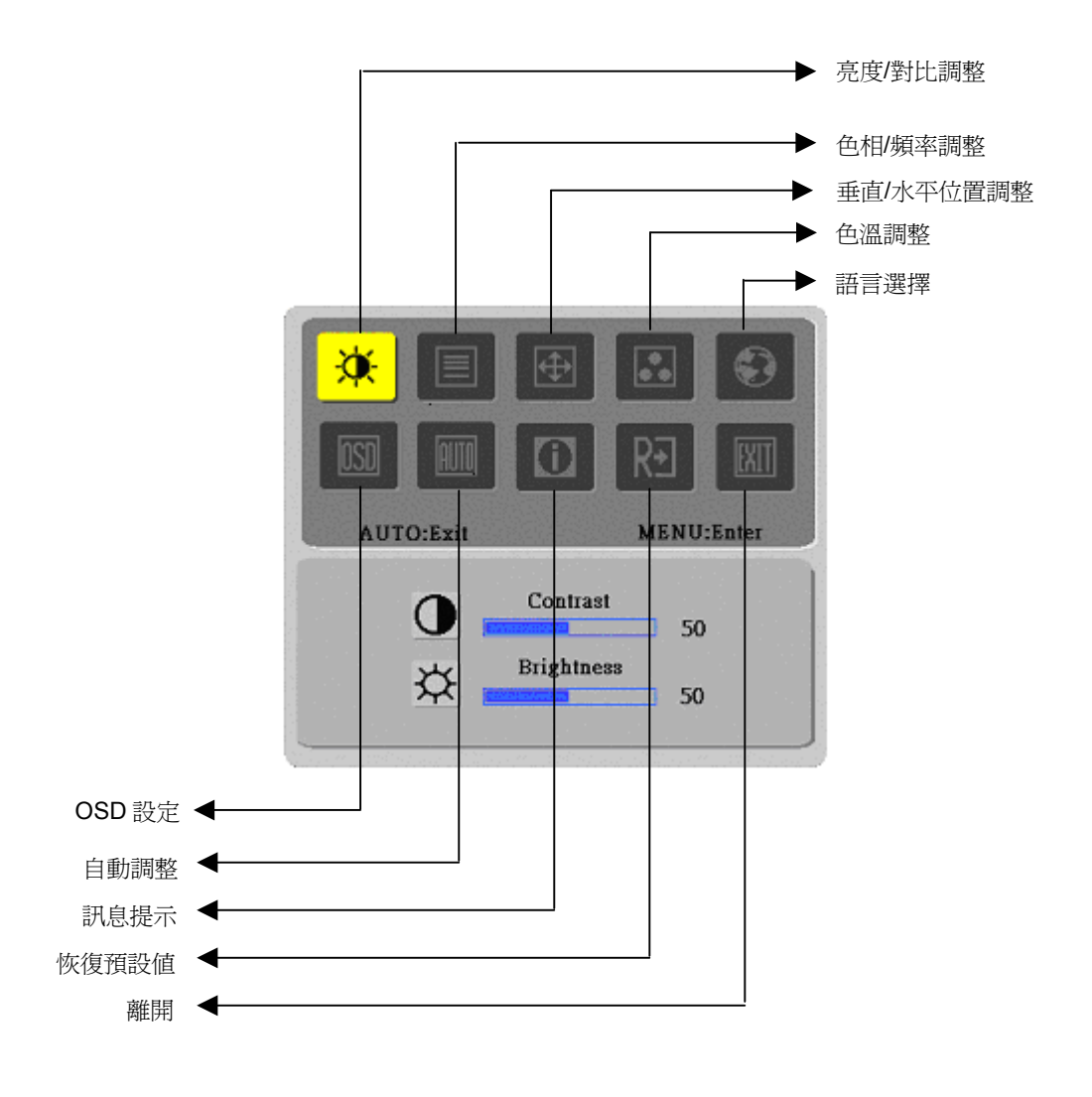

(數位訊號)

### 螢幕調整

### 功能定義

| 主頁面圖示      | 次頁面圖示          | 次頁面調整項目                             | 敘述                                 |
|------------|----------------|-------------------------------------|------------------------------------|
|            | 0              | 對比(Contrast)                        | 調整螢幕圖片前景與背景的對比                     |
|            | <mark>☆</mark> | 亮度(Brightness)                      | 調整螢幕背景亮度                           |
|            |                | 色相(Phase)                           | 調整影像焦點(僅類比輸入調整可調整)                 |
|            |                | 時脈(Clock Pulse)                     | 調整影像時脈(僅類比輸入可調整)                   |
|            |                | 水平位置(Horizontal)                    | 左右移動畫面影像位置(僅類比輸入可調整)               |
|            |                | 垂直位置(Vertical)                      | 上下移動畫面影像位置(僅類比輸入可調整)               |
|            | N/A            | 暖色色溫<br>(Warm Color Temp)           | 調整色溫爲暖白色系                          |
|            | N/A            | 冷色色溫<br>(Cold Color Temp)           | 調整色溫爲冷白色系                          |
|            | R              | 使用者定義/紅色<br>(User Definition/Red)   |                                    |
|            | G              | 使用者定義/綠色<br>(User Definition/Green) | 調整紅色/綠色/藍色値                        |
|            | B              | 使用者定義/綠色<br>(User Definition/Blue)  |                                    |
| Ð          | N/A            | English                             | 選擇您需要的語言                           |
|            | N/A            | 繁體中文                                |                                    |
|            | N/A            | Deutsch                             |                                    |
|            | N/A            | Français                            |                                    |
|            | N/A            | Español                             |                                    |
|            | N/A            | Italiano                            |                                    |
|            | N/A            | 简体中文                                |                                    |
|            | N/A            | 日本語                                 |                                    |
| <b>OSD</b> | +=+            | 水平位置(Horizontal)                    | 左右移動 OSD 位置                        |
|            | ţ              | 垂直位置(Vertical)                      | 上下移動 OSD 位置                        |
|            | C              | OSD 時間顯示<br>(OSD Time Display)      | 調整 OSD 時間顯示設定                      |
| AUTO       | N/A            | 自動調整<br>(Auto Adjustment)           | 自動調整垂直位置、水平位置、關聯性及焦點(僅類比輸<br>入可調整) |
| R          | N/A            | 類比(Analog)<br>數位(Digital)           | 選擇需要輸入來源(僅適用於 DVI 輸入)              |
|            | N/A            | 訊息(Message)                         | 顯示現在時脈功能,解析度、水平/垂直掃描頻率及<br>使用的輸入端子 |
| RÐ         | N/A            | 恢復預設値(Restore)                      | 恢復出廠設定値                            |
|            | N/A            | 離開(Exit)                            | 關閉 OSD 視窗並儲存更改                     |
|            | l              | 1                                   | 1                                  |

| 附件        |   |                                                                                                    |
|-----------|---|----------------------------------------------------------------------------------------------------|
| 隨插即用      | • | 本產品提供最新的 VESA <i>隨插即用</i> 功能,可減少複雜且耗時的安裝步驟; <b>隨插即用</b> 功能可讓電腦系統輕易辨識 LCD 顯示器,並自動安裝 LCD 顯示器的功能。        |
|           | • | 本 LCD 顯示器可透過 <b>顯示器資料頻道(DDC)</b> ,將 <i>延伸顯示器辨識資料</i> (EDID)轉移到您<br>的電腦主機,如此您的電腦就可以使用本 LCD 顯示器的自行設定功能。 |
| 省雷山能      | ٠ | 本 LCD 顯示器內建電源控制系統(Power Saver)。                                                                       |
| 目电约比      | • | 當本 LCD 顯示器閒置一段時間後,電源控制系統會自動讓顯示器進入低耗電狀態來節<br>省電力,只要稍微移動滑鼠或按下任何按鍵即可回到正常狀態。                              |
|           | ٠ | <b>電源控制系統</b> 僅能由電腦主機的顯示卡操作,您可以由電腦設定此功能。                                                              |
|           | ٠ | 本 LCD 顯示器再使用 VESA DPMS 時,可適用於 EPAENERGY STAR NÜTEK。                                                   |
|           | ٠ | 爲節省電力並延長產品壽命,不使用或長時間閒置時請關閉本 LCD 顯示器。                                                                  |
| 疑難排解      |   |                                                                                                    |
| 電源指示燈不亮   | ٠ | 請確認電源開關已開啓。                                                                                           |
|           | • | 請確認電源線已連接。                                                                                            |
| Icon off  | • | 請確認電源開關已開啓。                                                                                           |
|           | • | 請確認電源線已連接。                                                                                            |
|           | • | 請確認訊號線已正確插入插孔。                                                                                        |
|           | • | 在操作途中,電源控制系統可能會將顯示器自動關閉;請確認您按下鍵盤任一鍵後顯示<br>器恢復運作。                                                      |
| 顏色預設値     | • | 請參考"色溫調整"章節,來調整 RGB 色彩或選擇色溫。                                                                          |
| 顯示不穩定或水波狀 | ٠ | 移開附近可能造成電磁干擾的電子設備。                                                                                    |
|           | • | 檢查顯示器訊號線的針腳是否彎曲。                                                                                      |
| 顯示錯誤或大小不合 | • | 按下自動調整鈕使顯示器自動最佳化。                                                                                     |

設置參照位置。

# 技術規格

| LCD 面板<br>(背光來源) | 面板尺寸    | 對角線 484 公厘 (19 英吋)LCD 顯示器                                                                                  |  |  |  |
|------------------|---------|----------------------------------------------------------------------------------------------------|--|--|--|
|                  | 最大解析度   | 1,440 x 900/ WXGA+                                                                                         |  |  |  |
|                  | 最大畫素    | 最多可顯示全彩 16.2 百萬色                                                                                           |  |  |  |
|                  | 點距      | 水平 0.285 公厘 x 垂直 0.285 公厘                                                                                  |  |  |  |
|                  | 亮度      | 300 cd/m <sup>2</sup>                                                                                      |  |  |  |
|                  | 對比      | 500 : 1                                                                                                    |  |  |  |
|                  | LC 反應時間 | 8 毫秒                                                                                                    |  |  |  |
|                  | 可視角度    | 水平 150° /垂直 130°                                                                                           |  |  |  |
|                  | 有效顯示尺寸  | 水平 410.4 公厘 x 垂直 256.5 公厘                                                                                  |  |  |  |
| 輸入訊號             | 訊號模式    | 模擬影像頻率:0.7 Vpp,75Ω<br>單獨同步(SYNC)及整合同步(SYNC)                                                                |  |  |  |
|                  | 同步頻率    | 水平 30kHz~82kHz x 垂直 56Hz ~76 Hz                                                                            |  |  |  |
|                  | 最高畫素時脈  | 135MHz                                                                                                    |  |  |  |
| 輸入端子             | 影像      | D-Sub 15 PIN(VESA) / DVI-D (選購)                                                                            |  |  |  |
| 變壓器              |         | AC100~240Volts, 50 /60Hz                                                                                   |  |  |  |
| 電力消耗             |         | 65W/ 待機 3W                                                                                                 |  |  |  |
|                  | 操作模式    | 60W                                                                                                    |  |  |  |
| 電力消耗             | 省電休眠模式  | 2W @230VAC 50Hz                                                                                            |  |  |  |
|                  | 省電關機模式  | 1W @230VAC 50Hz                                                                                            |  |  |  |
| 環境條件             | 溫度      | 5℃~35℃ (操作)/-20℃~55℃ (存放)                                                                                  |  |  |  |
|                  | 溼度      | 20%~80% (操作)/ 20%~85% (存放)                                                                                 |  |  |  |
| 實際尺寸(寬 x 長 x 高)  |         | 448.5 公厘 x 182 公厘 x 369.5 公厘                                                                               |  |  |  |
| 重量               |         | 4.4 公斤                                                                                                    |  |  |  |
| 安全規範             |         | TCO99;UL/CUL;TÜV-GS;CE/LVD;TÜV-ERGO;CB;CCC;FCC-B;<br>VCCI-B:CE/EMC:C-Tick: BSMI: ISO 13406-2:EPA: PCT: NOM |  |  |  |

顯示模式

◆ 若電腦系統之訊號與下列基準訊號模式相同,則螢幕會被自動調整。若相異,則螢幕 不會顯示或僅 LED 發光,請參照您電腦內之顯示卡使用說明之調整模式。

|           | 顯示模式           | 水平頻率 (kHz) | 垂直頻率 (Hz) | 畫素頻率 (MHz) | 同步極性 (H/V) |
|-----------|----------------|------------|-----------|------------|------------|
| VESA      | VGA 640x480    | 31.469     | 59.940    | 25.175     | -/-        |
|           |                | 37.861     | 72.809    | 31.500     | -/-        |
|           |                | 37.500     | 75.000    | 31.500     | -/-        |
|           | SVGA 800x600   | 35.156     | 56.250    | 36.000     | +/+        |
|           |                | 37.879     | 60.317    | 40.000     | +/+        |
|           |                | 48.077     | 72.188    | 50.000     | +/+        |
|           |                | 46.875     | 75.000    | 49.500     | +/+        |
|           | XGA 1024x768   | 48.363     | 60.004    | 65.000     | -/-        |
|           |                | 56.476     | 70.069    | 75.000     | -/-        |
|           |                | 60.023     | 75.029    | 78.750     | +/+        |
|           | SXGA 1152x864  | 67.500     | 75.000    | 108.000    | +/+        |
|           | SXGA 1280x1024 | 63.981     | 60.020    | 108.000    | +/+        |
|           |                | 79.976     | 75.025    | 135.000    | +/+        |
|           | WXGA 1280x768  | 47.776     | 59.870    | 79.500     | _/+        |
|           | WXGA 1440x900  | 55.935     | 55.887    | 106.5      | _/+        |
| VGA TEXT  | 720 x 400      | 31.469     | 70.087    | 28.322     | _/+        |
| Macintosh | 640x480        | 35.000     | 66.667    | 30.240     | -/-        |
|           | 832 x 624      | 49.725     | 74.500    | 57.283     | -/-        |
|           | 1024 x 768     | 60.150     | 74.720    | 80.000     | -/-        |